## Changing a Client's Name in Carelogic

| Dummy, Test (1297088) 1/19/1990 |                            |                         |              |             |                   |                  |                    |          |                       |
|---------------------------------|----------------------------|-------------------------|--------------|-------------|-------------------|------------------|--------------------|----------|-----------------------|
| Front Desk <del>-</del>         | Client -                   | Billing/AR <del>-</del> | Employee -   | Clinical Su | perviso           | r- Administra    | ation <del>-</del> | Report   | ing 👻 M               |
|                                 | Client                     |                         |              | •           |                   |                  | Client             | Search   |                       |
|                                 | Client F                   | eatures                 |              | •           |                   |                  |                    |          |                       |
|                                 | IMPACT Reporting           |                         |              | •           |                   | /                |                    |          |                       |
| ago Board                       | Review                     | of POE Inform           | ation        | •           |                   |                  |                    |          |                       |
| cords found                     | General                    | Information             |              |             | ☆ C               | lient Picture    |                    |          | (1) F11.2             |
|                                 | Financia                   | al Information          |              | •           | ☆ 0               | lient Relations  | hips               |          | (2) F10.              |
| mographic                       | Inquiry                    |                         |              | •           | ☆ C               | linical Decision | n Log              | ime      | (3) F32.9<br>8/1/2019 |
| est (1297088)<br>Referral       | IMPACT                     |                         | •            | ☆ C         | Contact Informa   | tion             |                    | Paisley, |                       |
| plete Point of                  | IMPACT Reporting           |                         | •            | ☆ D         | emographics       | -                |                    |          |                       |
| Male                            | NEW Assessment and Intake  |                         | •            | ☆ 0         | 🖈 Groups          |                  | P                  | ROP      |                       |
| 1/19/1990                       | NEW Release of Information |                         | +            | ☆  [        | ☆ ID Number Entry |                  |                    |          |                       |
| 121-11-1231                     | NEW Tr                     | eatment Plans           | •            | •           | ☆ N               | lessage Board    |                    |          |                       |
| 121-11-1231                     | NEW Pr                     | ogress Notes            | & Memo to Cl | hart 🕨      | <b>*</b> s        | taff Relationsh  | ips                | PY       | R OP S                |
| Information                     | NEW M                      | edical                  |              | +           |                   | Document<br>Date |                    | Staff    |                       |

**Step 1:** Go to Clients ECR home page then Client > General Information > Demographics

## **Step 2:** Once in client Demographics find the area listed Name History

Press on SELECT to the left of the client's name.

| Name History           |            |           |           |  |  |
|------------------------|------------|-----------|-----------|--|--|
| Name                   | Begin Date | End Date  | Signed By |  |  |
| <br>Select Dummy, Test | (Not Set)  | (Not Set) |           |  |  |

**Step 3:** Once Pressing SELECT you will now be able to enter the New Name of the client with the correct spelling.

|                                      | Name History    |
|--------------------------------------|-----------------|
| Title:                               |                 |
| First Name:                          | Test            |
| Middle Name:                         |                 |
| Last Name:                           | Dummy           |
| Suffix:                              |                 |
| Begin Date:                          |                 |
| End Date:                            |                 |
|                                      |                 |
|                                      | New Name        |
| Title:                               | Select Title V  |
| First Name:                          |                 |
| Middle Name:                         |                 |
|                                      |                 |
| Last Name:                           |                 |
| Last Name:<br>Suffix:                | Select Suffix V |
| Last Name:<br>Suffix:<br>Begin Date: | Select Suffix   |

## Step 4: Enter the new name spelled correctly

Begin Date: Should be the clients first date of entry

Electronically sign and Press Submit in the top right corner

| Title:                | Select Title V  |                                       |
|-----------------------|-----------------|---------------------------------------|
| First Name:           | Testing         | Submit Reset Return                   |
| Middle Name:          |                 | · · · · · · · · · · · · · · · · · · · |
| Last Name:            | Dummy           |                                       |
| Suffix:               | Select Suffix ▼ |                                       |
| Begin Date:           | 08/01/2019      |                                       |
| Electronic Signature: | ••••            |                                       |

New Name

Step 5: Click on the client's name at the top to be taken back to the face sheet

You will see the clients name has changed once you return to the face sheet.

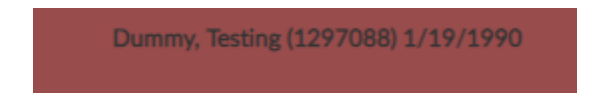